### BSH HAUSGERÄTE GMBH

## Description

Supplier can up and download attachments and certificates, like ISO9001 etc.

### Transaction in Old Supplier Portal

In old Supplier Portal the equivalent transaction was called "Certificates" and "Attachments".

### Features

How to upload my new Attachment?

This is done by clicking the upload attachment button in the bottom right corner and filling out the pop-up.

|   | B/S/H/              |                                  | Atta           | chments & Cer | tificates 🗸 🗸 |           | Global 🔻            | <            | ଜ      |   |
|---|---------------------|----------------------------------|----------------|---------------|---------------|-----------|---------------------|--------------|--------|---|
|   | Attachments Certifi | cates                            |                |               |               |           |                     |              |        |   |
| [ | Filter              | Q                                |                |               |               |           |                     |              |        | 0 |
|   | Status              | Name                             | Description    | Uploaded By   | Uploaded On   | File Size | Directory           |              | Action |   |
|   | New (pending appro  | <pre>// mku_test_001.txt</pre>   | Mirek test 001 | TASUBIN, S.A. | 09.10.2018 11 | 1kB       | Documentation       |              |        |   |
|   | New (pending appro  | @ 9001.pdf                       | test           | TASUBIN, S.A. | 17.09.2018 13 | 682kB     | Documentation       |              |        |   |
|   | Approved            | Continuous Supplier Evaluation   | Continuous Su  | BSH-supplier  | 03.06.2018 19 | 29kB      | Supplier continuou  | s evaluation |        |   |
|   | Approved            | Yearly Supplier Evaluation for y | Yearly Supplie | SY-BATCH      | 06.04.2018 08 | 40kB      | Supplier yearly eva | luation      |        |   |
|   | Approved            | Yearly Supplier Evaluation for y | Yearly Supplie | SY-BATCH      | 01.09.2017 09 | 35kB      | Supplier yearly eva | luation      |        |   |
|   |                     |                                  |                |               |               |           |                     |              |        |   |

#### BSH HAUSGERÄTE GMBH

| Upload File                |              |
|----------------------------|--------------|
| Directory:                 |              |
| Supplier Yearly Evaluation | $\checkmark$ |
| *Description:              |              |
| Yearly Evaluation          |              |
| Choose a file:             |              |
| Yearly Evaluation.docx     | Browse       |

Upload File Cancel

BSH HAUSGERÄTE GMBH

How to sort my Attachments by most recently uploaded?

To do this you would click the sort button in the top right corner, producing the following pop-up. Where you can sort by Uploaded on and then clicking the arrows to sort by ascending or descending. You can also sort via a variety of other options such as Status, Name, Description, etc..

|                         |       | Col    | umns |   |
|-------------------------|-------|--------|------|---|
| ↑ ·                     | Ł     | Search |      | Q |
| ✓ A                     | ll    |        |      | 5 |
| ✓ S                     | tatus | 5      |      |   |
| ✓ N                     | lame  |        |      |   |
| V D                     | escr  | iption |      |   |
| ✓ U                     | Iploa | ded By |      |   |
| <ul> <li>✓ U</li> </ul> | Iploa | ded On |      |   |
| ✓ F                     | ile S | ize    |      |   |
| V D                     | irect | ory    |      |   |
| ✓ A                     | ctior | 1      |      |   |
|                         |       |        |      |   |

OK Cancel

#### BSH HAUSGERÄTE GMBH

How to upload my companies Health & Safety Management Certificate?

You would click into the Certificates tab, then into the upload button on the certificate you would like to upload (underneath action) for this example its the Health & Safety Management Certificate.

You would then fill out the following pop-up and upload the relevant certificate, by filling in all mandatory fields and clicking the upload file button.

| B/S/H/      |              | Attachments & Certificates | $\checkmark$ | Global 🔻 | < | <u>م</u> |
|-------------|--------------|----------------------------|--------------|----------|---|----------|
| Attachments | Certificates |                            |              |          |   |          |

Please upload the available certificates of your company to the corresponding row in the table below via the button "Action". If applicable, an upload of more than one certificate per row is possible.

| Certificate Name                                                                                                    |     | Action |
|----------------------------------------------------------------------------------------------------|-----|--------|
| Occupational Health & Safety Management<br>Other Certificates - Occ. Health & Safety Mgmt. Optional Certificate Missing | g   | 4      |
| Other Certificates Mandatory Certificate Missi                                                                          | ing | 4      |

#### BSH HAUSGERÄTE GMBH

|                   | Upload File     |      |
|-------------------|-----------------|------|
| Certificate Name: |                 |      |
|                   |                 |      |
| Issued By:        |                 |      |
|                   |                 |      |
| *Valid To:        |                 |      |
| Select Date       |                 |      |
| Never Expires     |                 |      |
| Comment:          |                 |      |
|                   |                 |      |
| Choose a file:    |                 |      |
| Choose a file     | Browse          |      |
| File description: |                 |      |
|                   |                 |      |
|                   | Upload File Car | ncel |

## Preview

| B/S/H/                                                |                      | Attachments & Ce    | ertificates 🗸 🗸  | l         | Global 🔻 |                            | < | ଜ          |             |
|-------------------------------------------------------|----------------------|---------------------|------------------|-----------|----------|----------------------------|---|------------|-------------|
| Attachments Certificates                              |                      |                     |                  |           |          |                            |   |            |             |
| Filter Q                                              |                      |                     |                  |           |          |                            |   |            | 0           |
| Status Name                                           | Description          | Uploaded By         | Uploaded On      | File Size |          | Directory                  |   | Action     |             |
| New (pending appro @ Empties Overview 786503.pdf      | testnov2018          | TEST PILOT SUPPLIER | 07.11.2018 12:08 | 17kB      |          | Documentation              |   |            |             |
| New (pending appro Ø Rollin FTMD.docx                 | sdgsdg               | TEST PILOT SUPPLIER | 25.10.2018 10:08 | 258kB     |          | Documentation              |   |            |             |
| New (pending appro Ø DOS house keeping.doc            | tobias5              | TEST PILOT SUPPLIER | 25.10.2018 10:02 | 604kB     |          | Documentation              |   |            |             |
| New (pending appro 🖉 demo.docx                        | i am an an descerint | TEST PILOT SUPPLIER | 25.10.2018 09:45 | 1313kB    |          | Documentation              |   |            |             |
| New (pending appro 🥢 EUBS1-158.doc                    | cvnbcvnc             | TEST PILOT SUPPLIER | 25.10.2018 09:31 | 18kB      |          | Documentation              |   |            |             |
| New (pending appro 🧳 2.JPG                            | asfafas              | TEST PILOT SUPPLIER | 22.10.2018 07:51 | 99kB      |          | Documentation              |   |            |             |
| New (pending appro 🖉 pobrane admin ninja.jpg          | xcgbxcnbx            | TEST PILOT SUPPLIER | 11.10.2018 09:42 | 6kB       |          | Documentation              |   |            |             |
| New (pending appro Ø FHC training for supplier.pdf    | hyfjf                | TEST PILOT SUPPLIER | 28.09.2018 11:13 | 1441kB    |          | Detailed financial check   |   |            |             |
| New (pending appro 🧭 012002523100007411832015E        | pdff                 | TEST PILOT SUPPLIER | 26.09.2018 08:16 | 1687kB    |          | Documentation              |   |            |             |
| New (pending appro Ø DOC_060 after running report.png | g bmb.               | TEST PILOT SUPPLIER | 11.07.2018 08:15 | 26kB      |          | Supplier yearly evaluation | 1 |            |             |
| New (pending appro @ 2018-06-26_160234.png            | eryeye               | TEST PILOT SUPPLIER | 10.07.2018 07:33 | 1242kB    |          | Documentation              |   |            |             |
| New (pending appro // 2018-07-02 112815.png           | afasfa               | TEST PILOT SUPPLIER | 10.07.2018 07:16 | 119kB     |          | Documentation              |   |            |             |
|                                                       |                      |                     |                  |           |          |                            |   | ↑ Upload / | Attachments |

### BSH HAUSGERÄTE GMBH

| B/S/H/      |              | Attachments & Certificates | ~ | Global • | < | â | 1 |
|-------------|--------------|----------------------------|---|----------|---|---|---|
| Attachments | Certificates |                            |   |          |   |   |   |

Please upload the available certificates of your company to the corresponding row in the table below via the button "Action". If applicable, an upload of more than one certificate per row is possible.

| Certificate Description<br>Certificate Name                                                | Valid To   | Expires In                   | Status           | Action     |
|--------------------------------------------------------------------------------------------|------------|------------------------------|------------------|------------|
| <ul> <li>Energy Management<br/>ISO 50001:#</li> </ul>                                      | 31.12.9999 | Permanently Valid            | Pending Approval | 4          |
| dfhdhd                                                                                     | 30.09.2018 | Already Expired              | Pending Approval | ۹          |
| ryrey                                                                                      | 31.12.9999 | Permanently Valid            | Pending Approval | ۹          |
| > Energy Management<br>Other Certificates - Energy Mgmt.                                   | 31.12.9999 | Permanently Valid            | Pending Approval | 4          |
| > Environmental Management<br>Other Certificates - Environmental Mgmt.                     | 31.12.9999 | Permanently Valid            | Pending Approval | 4          |
| Environmental Management ISO 14001:#                                                       |            | Optional Certificate Missing |                  | 4          |
| Occupational Health & Safety Management<br>Other Certificates - Occ. Health & Safety Mgmt. | 31.12.9999 | Permanently Valid            | Pending Approval | 4          |
| gjkgl                                                                                      | 31.12.9999 | Permanently Valid            | Pending Approval | ۹          |
| Occupational Health & Safety Management<br>OHSAS 18001:#                                   |            | Optional Certificate Missing |                  | <b>(</b> ] |
| Other Certificates Other Certificates                                                      |            | Optional Certificate Missing |                  | CI         |